# INSTRUCTIONS FOR SUBMISSION VIA EASYCHAIR

The abstract submission for International Conference on Data Analytics in Public **Procurement and Supply Chain (ICDAPS 2022)** is being managed through a web-based conference management system 'EasyChair'. The authors can submit, update, and withdraw their abstracts through this system before the prescribed deadline for abstract submission. This document is intended to assist authors in the abstract submission process.

## 1. Login to EasyChair Account / Set up an account as an Author

If you already have an EasyChair account from another conference, you can use that account to submit a paper to ICDAPS 2022 Conference. Go to <u>https://easychair.org/account/signin?l=a1iY7JU4Ho6LCsCDbM1QvU</u> You will then be automatically directed to the page shown in Figure 1.

| EasyChair                                                                              |                                                                                                    | Help / Log in |
|----------------------------------------------------------------------------------------|----------------------------------------------------------------------------------------------------|---------------|
| Log in to EasyChair for In<br>EasyChair uses cookies for user authen<br>easychair.org. | CDAPS 2022                                                                                                    |               |
|                                                                                        | Email address or user name:<br>Password:<br>Log in<br>Forgot your password?<br>Problems to log in?<br>Create an account |               |

Submission of new papers for ICDAPS 2022 is open.

In case you have not used EasyChair Conference System earlier, you need to first create an account (username and password) as an author in EasyChair. You may please follow the same link <u>https://easychair.org/account/signin?l=a1iY7JU4Ho6LCsCDbM1QvU</u> and click on "Create an account" provided below as shown in Figure.

You will then be automatically directed to the page shown in Figure.

## 2. Submit your Abstract

Sign in with the username and password you provided. ICDAPS 2022 Abstract Submission Page will appear as shown in Figure below. Click on "**Make a New Submission**" from menu to upload your abstract.

- Extended Abstract Submission: One needs to submit 500-1500 words abstract first.
- Paper Submission: One needs to submit 6-9 page paper first.

| <b>E</b> My EasyChair                                                                                                    | EasyChair <b><i>T</i>reprints</b>                                                                                                    | <u>Help</u> / <u>Log out</u> |
|----------------------------------------------------------------------------------------------------|----------------------------------------------------------------------------------------------------|------------------------------|
| Conferences CFP VCS Preprints Slide                                                                                            | es EasyChair                                                                                                    |                              |
| ICDAPS 2022 (Internation<br>Chain 2022)<br>You are logged in to ICDAPS 2022 (Int<br>Use the links below to access ICDAPS 2023) | ernational Conference on Data Analytics in Public Procurement<br>remational Conference on Data Analytics in Public Procurement and Supply Chain 2022). | and Supply                   |
| Author <ul> <li>make a new submission</li> </ul>                                                                               |                                                                                                    |                              |

• After selection of the extended abstract or the paper, one needs to submit a presentation and a video.

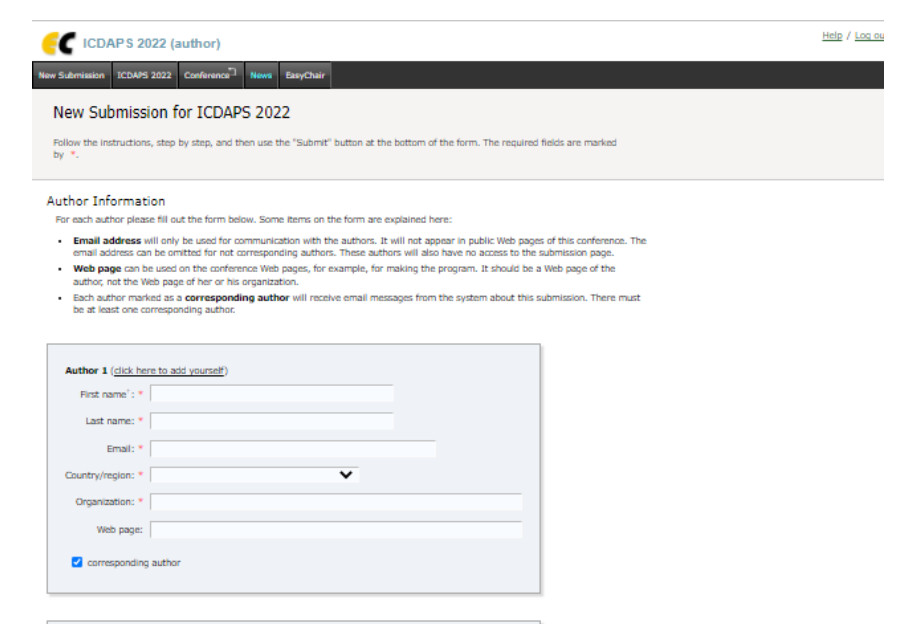

| First name': *  |  |   |  |
|-----------------|--|---|--|
| Last name: *    |  |   |  |
| Email: *        |  |   |  |
| untry/region: * |  | ~ |  |
| Organization: * |  |   |  |
| Web page:       |  |   |  |

| First name <sup>1</sup> : * |   |  |
|-----------------------------|---|--|
| Last name: *                |   |  |
| Email: *                    |   |  |
| untry/region: *             | ~ |  |
| Organization: *             |   |  |
| Web page:                   |   |  |
|                             |   |  |

### Click here to add more authors

\* Note: leave first name blank if there is no first name. If you are not sure how to divide a name into the first and last name, read the Help article about names.

### Title and Abstract

The title and the abstract should be entered as plain text, they should not contain HTML elements.

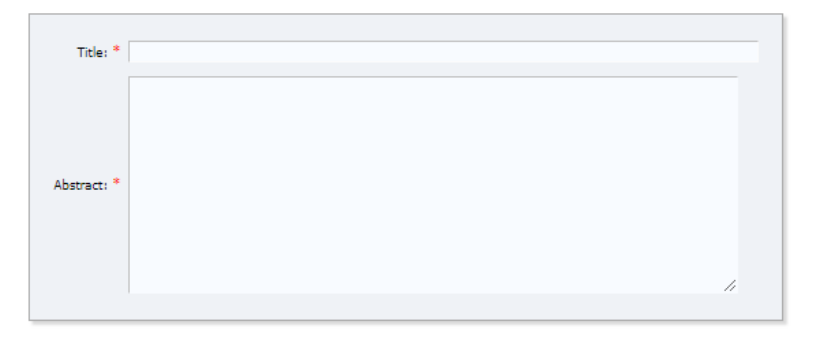

#### Keywords

Type a list of keywords (also known as key phrases or key terms), **one per line** to characterize your submission. You should specify at least three keywords.

| Keywords: *                 |                                                                |                             |            |
|-----------------------------|----------------------------------------------------------------|-----------------------------|------------|
|                             |                                                                | h                           |            |
| Files                       |                                                                |                             |            |
| The followin<br>checked nor | part of the submission form was added<br>indorsed by EasyChair | by ICDAPS 2022. It has ne   | ither been |
| Paper. Upload               | your paper. The paper must be in PDF f<br>o file chosen        | ormat (file extension .pdf) |            |
| Ready?                      |                                                                |                             |            |

A new abstract submission form will appear as provided in Figure. Fill in the details as requested in the form.

Please ensure that your contact details are filled in properly. Next, you can add authors to your submission manually. To add co-authors with whom you have already submitted a paper via EasyChair press "click here to add an associate" and select them from the list. By default, three author forms are shown, additional forms can be added by clicking the link "add more authors" at the bottom of third author form.

To complete the abstract submission process, you need to **upload the PDF file** of your **Extended abstracts/Full paper**. Once the abstract is submitted, the authors will receive an intimation from ICDAPS 2022 confirming about the submission.

### For any enquiries, please contact:

## • Faculty Coordinators

Dr. Rofin T. M., NITIE Mumbai Ph: +91 73568 28621; email: <u>rofintm@nitie.ac.in</u> Dr. Hema Diwan, NITIE Mumbai Ph: +91 96199 05226; email: <u>diwanhema@nitie.ac.in</u>

## • Student Coordinators

Rony Mitra Ph: +91 77184 33830; email: <u>mitrarony92@gmail.com</u> Mirant Shah Ph: +91 99747 91411; email: <u>mirant.shah.2102240@nitie.ac.in</u>